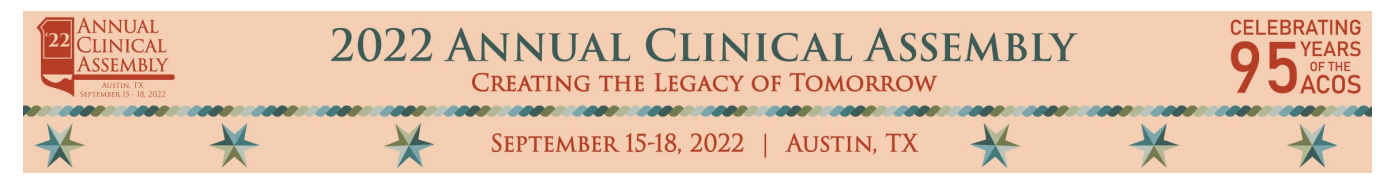

## 2022 Annual Clinical Assembly | September 15 – 18 | Austin, TX INSTRUCTIONS

### EDUCATIONAL ACCESS | CME CREDIT CLAIMING

Instructions to access the 2022 Annual Clinical Assembly (ACA) educational video content and to claim continuing medical education (CME) credit commensurate with participation in the activity.

### EDUCATIONAL ACCESS:

- 1) Visit the 2022 Annual Clinical Assembly website at: <u>https://www.eventscribe.net/2022/ACA/</u>
- 2) Click *Login* at the top of the screen and enter your ACOS website username and password. After logging in click *Full Schedule* to browse the program.

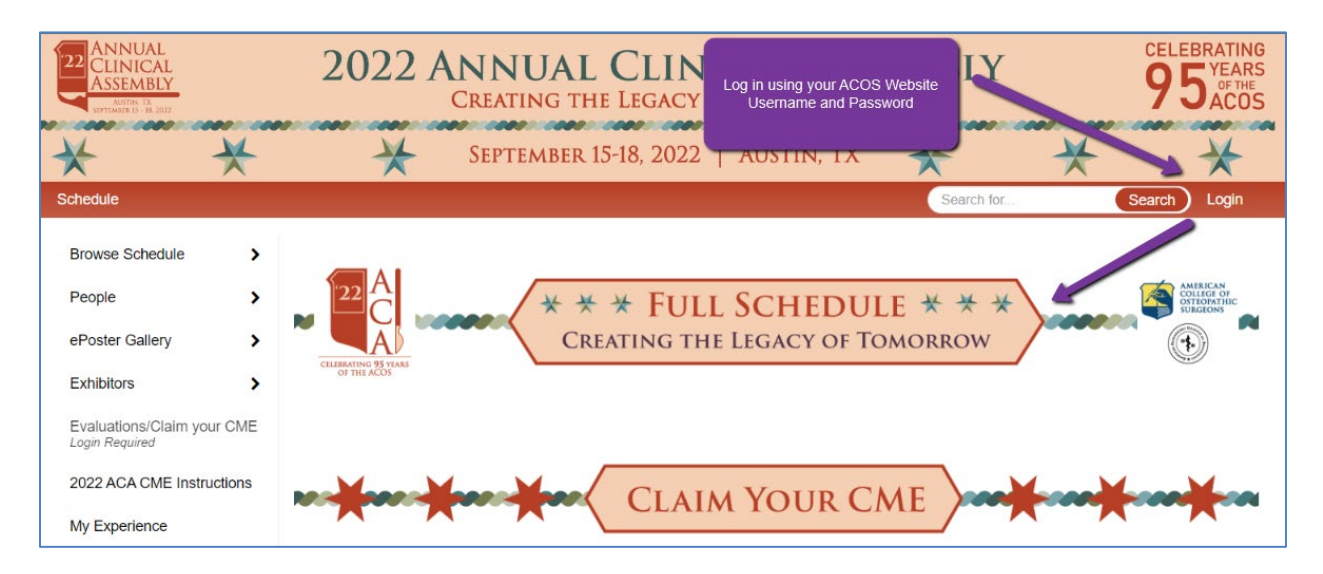

**3)** After logging in you will have access to available 2022 ACA session videos. To view the ACA lectures from the homepage of the ACA site, click on the *Full Schedule*. This will take you to the catalog of all the sessions for the 2022 ACA.

**HELP TIP:** Make sure you are logged in. This is confirmed by seeing your name in the upper righthand corner of the screen. If not logged in, when you click on content exclusively reserved for registered attendees, the site will prompt you to log-in. Your credentials are the same as for the ACOS website.

| ANNUAL<br>CLINICAL<br>ASSEMBLY<br>MITTIN IX<br>SUPERAMER 5 - 16, 2002 |   | 2022 A | NNUAL CLINI<br>Creating the Legacy o | CAL ASS    | EMBLY      | C      | P 5 A OS    |
|-----------------------------------------------------------------------|---|--------|--------------------------------------|------------|------------|--------|-------------|
| *                                                                     | * | *      | September 15-18, 2022                | Austin, TX | *          | *      |             |
| Schedule                                                              |   |        |                                      |            | Search for | Search | George W. 🔻 |
| Browse Schedule                                                       | > |        |                                      |            |            |        |             |

**4)** Lectures containing video content will be indicated by a film icon next to the title of the session. *Note: If no icon appears, video content is unavailable.* Click on the session to learn more about a lecture and its speaker.

| 5:00 PM – 5:30 PM | Multimodal Brain Mapping in Turr<br>Location:JW Grand Ballroom 4 | nor Surgery                           |
|-------------------|------------------------------------------------------------------|---------------------------------------|
|                   | Member Speaker: X.Sean Xin, DO – Mercy                           | St Vincent Neuroscience Institute     |
|                   | Neurological Surgery                                             | Lectures with available video content |
|                   | ය .0                                                             | are indicated by the illimistic from. |

5) To view the session video, click on the *Video* button which will appear on the bottom right side of the pop-up window.

| 💼 Like 🛛 Email 📑 Facebook 💟 Tweet 🔒 Print                                                                                                    | ×     |  |  |  |
|----------------------------------------------------------------------------------------------------|-------|--|--|--|
| Neurological Surgery                                                                                                    |       |  |  |  |
| Multimodal Brain Mapping in Tumor Surgery                                                                                                    | _     |  |  |  |
| 🛗 Thursday, September 15, 2022 🧿 5:00 PM – 5:30 PM 💡 Location: JW Grand Ballroom 4 🕼 CE: .5                                                                  | _     |  |  |  |
| Reference 1: Biswal B et al (1995) Functional connectivity in the motor cortex of resting human brain using echo-planar MRI.<br>Magn Reson Med 34(4):537–541 |       |  |  |  |
| Reference 2: fMRI Basics and Clinical Applications third edition, 2021. springer                                                                             | _     |  |  |  |
| Reference 3: Hickok and poeppel 2007 The cortical organization of speech processing. Nat Rev Neurosci 8(5): 393-402                                          |       |  |  |  |
| Member Speaker(s)                                                                                                    |       |  |  |  |
| X.Sean Xin, DO Slides                                                                                                    |       |  |  |  |
| Attending<br>Mercy St Vincent Neuroscience Institute                                                                                                    |       |  |  |  |
| Disclosure: Disclosure(s): No financial<br>relationships to disclose                                                                                         |       |  |  |  |
| Disclosure(s):                                                                                                    |       |  |  |  |
| 31 Views                                                                                                    | /ideo |  |  |  |

6) A new tab will open in your internet browser displaying the selected lecture in the video player. Click the play button to begin viewing.

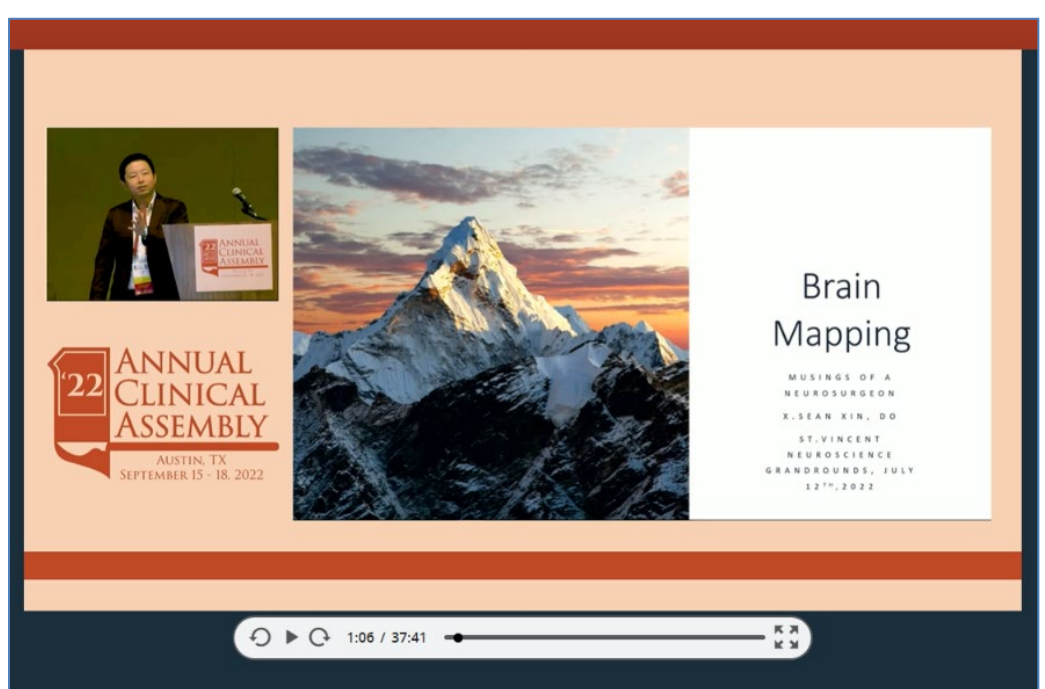

### CME CREDIT CLAIMING:

Registrants of 2022 Annual Clinical Assembly in Austin, TX are eligible to claim CME credit for sessions <u>attended live, in-person</u> or for <u>lecture videos watched on-demand</u>. Physicians should only claim credit commensurate with participation in the 2022 ACA. Partial credit is not awarded.

1) If you are not already logged in, click *Login* at the top of the screen and enter your ACOS website username and password. After logging in click, the *Claim Your CME* button.

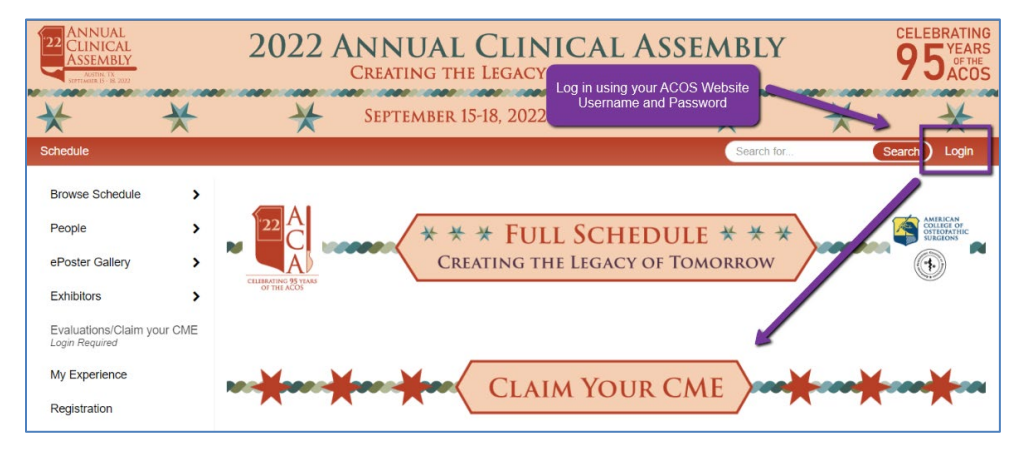

2) Clicking the *Claim Your CME* button transports you to our CME evaluation site. The homepage contains full instructions on the required steps to claim CME credit. Please complete all tasks listed *in full.* 

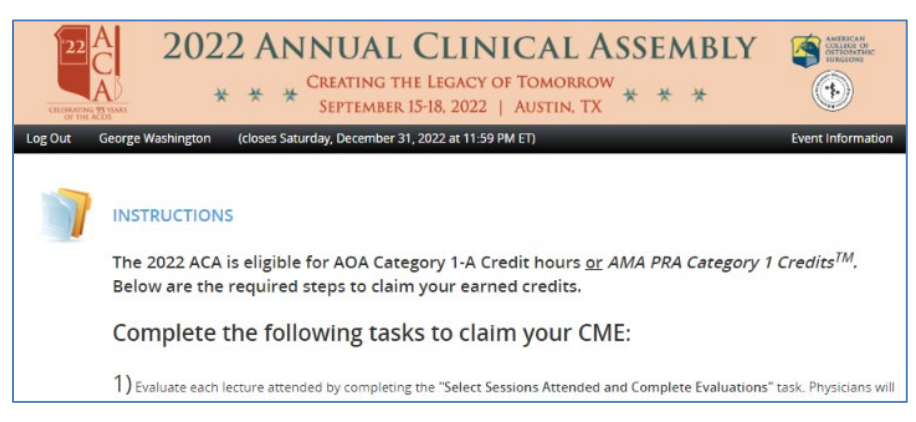

**HELP TIP:** Under the Select Sessions Attended and Complete Evaluatons task, search for the session(s) you attended. Physicians should only claim credit commensurate with participation in the 2022 ACA. Partial credit is not awarded.

| Sort by Date               | ✓ All Dates ✓                                                                                              | Filter sessi        | Filter sessions  |  |
|----------------------------|----------------------------------------------------------------------------------------------------|---------------------|------------------|--|
| Thursday, September 1      | 5th                                                                                                    | 1                   | Collapse 🔨       |  |
| 9:00 AM – 10:30 AM (       | 0                                                                                                    | /                   | ~                |  |
| 10:30 AM - 11:30 AM (      | (1)                                                                                                    |                     | ^                |  |
| 10:30 AM – 11:30 AM T<br>A | heod<br>ppro<br>Multiple ways to search for your session<br>include by date, alphabetically, by status, et | CME Credit          | Start Evaluation |  |
| 1:00 PM - 1:20 PM (1       | or simply by filtering the session and searching by session title.                                         |                     | ^                |  |
| 1:00 PM - 1:20 PM P        | ercu                                                                                                    | 0.25 CME<br>Credits | Start Evaluation |  |

**HELP TIP:** Once located, click *Start Evaluation* to complete the CME evaluation questions and claim credit for the session. Upon completing the evaluation questions, click *Submit*.

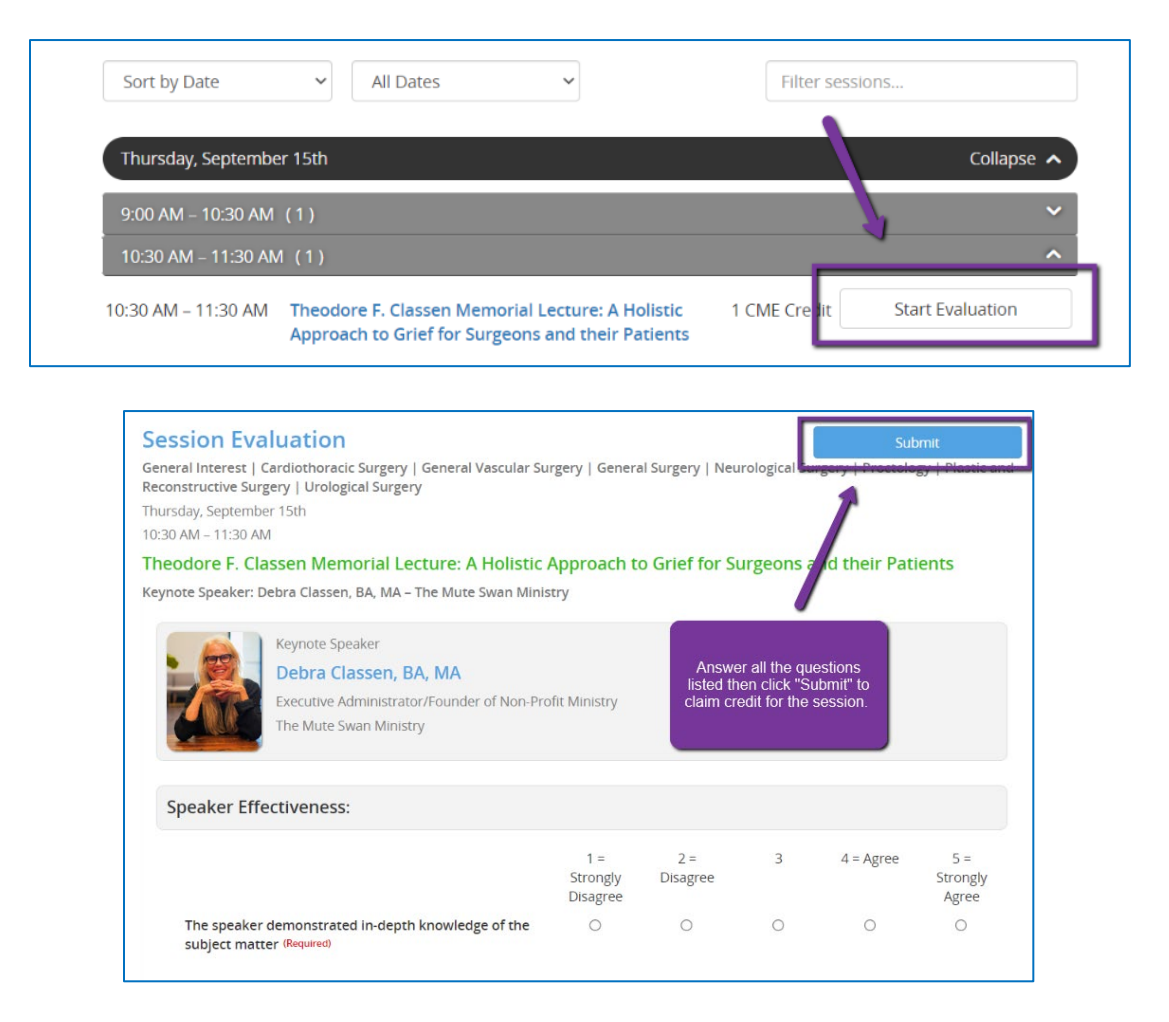

**HELP TIP:** After finishing claiming credit for every session attended under the *Select Sessions Attended and Complete Evaluatons* task – you must click *Submit to Complete Task* before moving on to the next steps.

| CELEBRATING 35 YEAR | 2022 ANNUAL CLINICAL AS         ************************************                                                                                                    | SEMBLY<br>* * | AMERICAN<br>COLLEGE OF<br>COLLEGE OF<br>CO |  |  |
|---------------------|----------------------------------------------------------------------------------------------------|---------------|----------------------------------------------------------------------------------------------------|--|--|
| Home Georg          | ge Washington (closes Saturday, December 31, 2022 at 11:59 PM ET)                                                                                                    |               | Event Information                                                                                                    |  |  |
|                     | SELECT SESSIONS ATTENDED AND COMPLETE EVALUATIONS You have 2 incomplete selections                                                                                               | Submit to Cor | mplete Task                                                                                                    |  |  |
|                     | The 2022 ACA is eligible for AOA Category 1-A Credit hours <u>or</u> <i>AMA PRA Category 1 Credits<sup>TM</sup></i> . Below are the required steps to claim your earned credits. |               |                                                                                                    |  |  |

- **3)** Once you have completed claiming CME credit for the sessions you attended, refer to the CME Evaluation site for instructions on finishing the process by
  - a) completing the Overall Evaluation,
  - **b)** selecting your certification type (AOA or AMA), and
  - c) downloading your CME certificate/transcript.

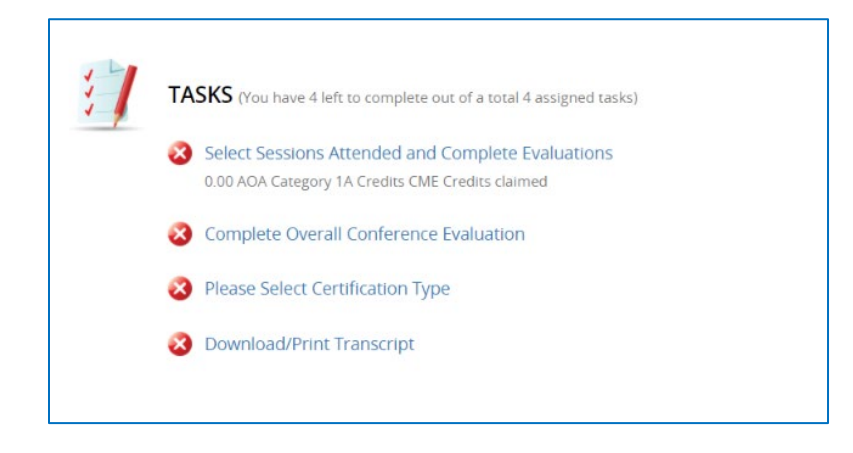

**4)** For AOA Credits Only: If claiming AOA credits, the ACOS will submit your CME credit total on your behalf. ACOS submits to the AOA monthly, please reference your AOA account for credit posting.

#### STILL NEED HELP?

We are happy to assist. Please contact <u>Meetings@facos.org</u> or call the ACOS during regular business hours at (800) 888-1312.

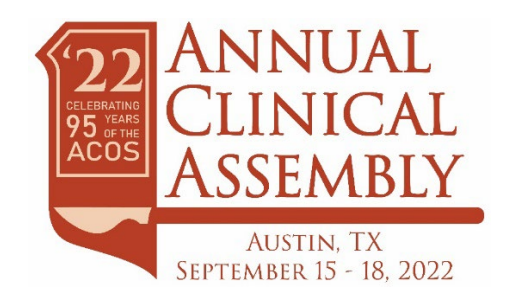

# THANK YOU FOR ATTENDING THE 2022 ANNUAL CLINICAL ASSEMBLY!